Maschio's Food Services, Inc.

# **East Rutherford School District**

### **Pre-K Annex**

## Lunch Procedure & Order Form

#### Dear Parents and/or Guardians:

Maschio's Food Services will be offering lunch to the students at the Pre-K Annex School, and lunch will be delivered to your child's classroom.

All lunches must be pre-ordered by completing the lunch order form. The lunch order form must be submitted at least two weeks in advance. This process must take place throughout the school year should your child want to purchase lunch.

### Any Questions or Concerns Please call 201-804-3100 Ext. 4008

Thank you.

Student's Name: \_\_\_\_\_\_

Teacher's Name: \_\_\_\_\_\_

Date: Week of \_\_\_\_\_/ \_\_\_\_/ thru \_\_\_\_/\_\_\_\_/

Milk Choice Circle one: Non-Fat White & Non-Fat Chocolate

#### Meal Plan Circle one per day:

| Mon. | Tue. | Wed. | Thurs. | Fri. |
|------|------|------|--------|------|
| Hot  | Hot  | Hot  | Hot    | Hot  |
| Cold | Cold | Cold | Cold   | Cold |

Parent's Signature\_\_\_\_\_

On Line payment is the preferred method of payment for your child's lunch. If you chose not to use the on-line payment method, please make checks payable to "East Rutherford BOE". <u>On Line Payment</u> Log on to: www.payforit.net Select the "Sign Up" option from the menu The screens will guide you through the process to establish the account.